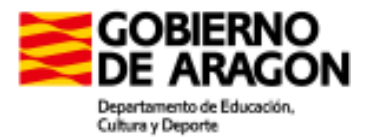

## Prueba Libre Competencias Clave N-3 PASOS A SEGUIR EN LA MATRÍCULA ON-LINE

1°) Cumplimentar el formulario on-line

2°) Recibirá en un mensaje de correo electrónico la confirmación de que su solicitud ha sido recibida y revisada por el centro donde usted ha remitido la solicitud.

3°) Consultar que su solicitud ha sido admitida en la fecha de publicación de las listas de admitidos. Puede hacerlo online desde la página web.

## CUMPLIMENTAR EL FORMULARIO ON-LINE

Consejos para rellenar el formulario:

- Introduzca sus datos personales como aparecen en su NIF o NIE. No olvide los acentos. Estos datos serán cotejados con la copia de NIF / NIE que remita adjunta a la solicitud al centro y corregidos si usted los ha introducido de otro modo. Tenga en cuenta que con estos datos se expedirá su certificado de Competencias Clave N-3.
- El NIF / NIE debe introducirlo sin espacios, ni puntos, ni guiones y con la letra en mayúscula.
- No escriba todo con mayúsculas. Escriba únicamente la primera letra con mayúscula en las palabras que correspondan como el nombre, apellidos, etc.
- Campo de correo electrónico. Es muy importante que cumplimente su dirección sin errores. En otro caso, no podrá recibir la notificación de que su solicitud ha sido registrada en la prueba libre de Competencias Clave N-3.
- Si manifiesta alguna discapacidad, deberá presentar el certificado justificativo de la misma en el momento de la prueba.
- Imprima y conserve el resguardo de su solicitud de matrícula.
- Deberá presentar el NIF / NIE en el momento de la prueba.

Para resolver cualquier incidencia, póngase en contacto con la secretaría del centro educativo donde se celebra la prueba.